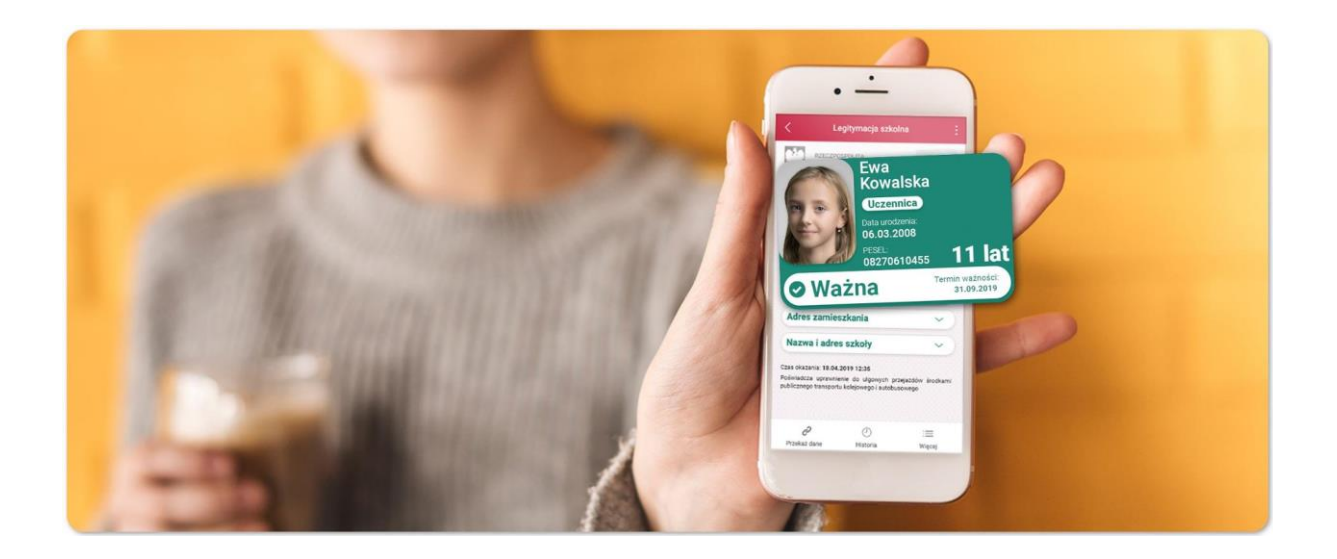

Na podstawie Rozporządzenia Ministra Edukacji Narodowej z dnia 27 sierpnia 2019r z sprawie świadectw, dyplomów państwowych i innych druków (Dz.U.2019.1700 ze zm.) szkoły mają możliwość wydawania **mLegitymacji szkolnej.** 

mLegitymacja jest częścią aplikacji opracowanej przez Ministerstwo Cyfryzacji. Aplikacja ta pozwoli pobrać mLegitymację na telefon na podstawie danych autoryzacyjnych wydawanych przez szkołę. Dane, potrzebne do wygenerowania legitymacji, szkoły będę wprowadzane do systemu za pomocą specjalnego interfejsu internetowego.

Dokument elektroniczny – mLegitymacja szkolna ma taką samą funkcję i moc prawną jak legitymacja wydana w wersji papierowej lub w postaci plastikowej karty (e-legitymacji). Za pomocą usługi mLegitymacja szkolna można:

- potwierdzić, że jest się uczniem danej szkoły,
- skorzystać z ulg i zwolnień, które przysługują po okazaniu legitymacji.
- .

Usługa mLegitymacja szkolna wymaga zainstalowania, na urządzeniu mobilnym, aplikacji mObywatel.

Usługa mLegitymacja dostępna jest dla telefonów z systemem Android.

### Aktywacja mLegitymacji

- 1. Przeczytanie przez ucznia/opiekuna regulaminu:
  - mLegitymacji szkolnej w Aplikacji mObywatel <u>https://www.gov.pl/web/mobywatel/mlegitymacja-szkolna</u>
- 2. Przesłanie zdjęcia ucznia na adres sekretariat@spoleczna.info

Plik ze zdjęciem musi posiadać rozszerzenie: .jpeg lub .jpg i być nie większy niż 5 MB oraz o wymiarach nie mniejszych niż 492×633 piksele. Zdjęcie powinno być wykonane: na jasnym tle, w dobrej ostrości, twarz ma zająć 70-80% zdjęcia, bez nakrycia głowy, okularów z ciemnym szkłem, patrząc na wprost.

- 3. Wystąpienie z wnioskiem do Dyrektora szkoły o wydanie mLegitymacji. Podpisany wniosek należy przynieść do sekretariatu szkoły. Wniosek jest dostępny na stronie internetowej szkoły.
- 4. Wprowadzenie, przez upoważnionego pracownika szkoły, danych ucznia do systemu, wgranie zdjęcia ucznia do systemu, wygenerowanie kodu QR i jednorazowego kodu aktywującego mLegitymację.
- 5. Poinformowanie ucznia o przygotowaniu danych aktywacyjnych. Po odbiór danych uczeń zgłasza się do sekretariatu szkoły lub wskazanego pracownika szkoły z ważną legitymacją w wersji papierowej.
- 6. Pobranie przez ucznia/opiekuna aplikacji mObywatel, zaakceptowanie jej regulaminu i wyrażenie wszystkich niezbędnych zgód.
- 7. Wczytanie w aplikacji mObywatel otrzymanego kodu QR oraz wpisanie kodu aktywacyjnego mLegitymacji.
- 8. Pobranie danych legitymacji z systemu do aplikacji mObywatel.

## Aplikacja mObywatel

mObywatel to bezpłatna i oficjalna publiczna aplikacja mobilna. Wydawana jest przez polski rząd, a za jej rozwój odpowiada zespół Ministerstwa Cyfryzacji. Aplikacja to obecnie sześć usług. **mTożsamość**, której używać można, np. odbierając przesyłki polecone na poczcie, w pociągach, ale również wszędzie, gdzie nie jest potrzebny tradycyjny, plastikowy dowód osobisty. **mLegitymacja szkolna** – czyli cyfrowa wersja legitymacji szkolnej uprawniająca do wszystkich ustawowych ulg i zniżek. **mLegitymacja studencka** – legitymacja studencka potwierdzająca przynależność do uczelni, dająca ustawowe zniżki. **mPojazd** – elektroniczny dokument przygotowany z myślą o właścicielach i współwłaścicielach pojazdów. **eRecepta** – dostęp do listy niezrealizowanych recept, wystawionych dla Ciebie i Twoich bliskich. **Polak za granicą** – podpowie, co zrobić w razie kłopotów podczas wyjazdu.

### Wymagania techniczne dla urządzeń mobilnych:

- systemy operacyjne Android w wersji 6.0 lub wyższej
- dostęp do sklepu Google Play
- przynajmniej 100 MB wolnej pamięci;
- nie może mieć zainstalowanych modyfikacji systemu operacyjnego, w szczególności modyfikacji polegających na przełamaniu zabezpieczeń producenta urządzenia mobilnego lub producenta systemu operacyjnego (tzw. jailbreaking czy rooting);
- moduł łączności Bluetooth;
- połączenia z internetem;
- aparat fotograficzny

## Jak zweryfikować mLegitymację szkolną?

Weryfikacja wizualna

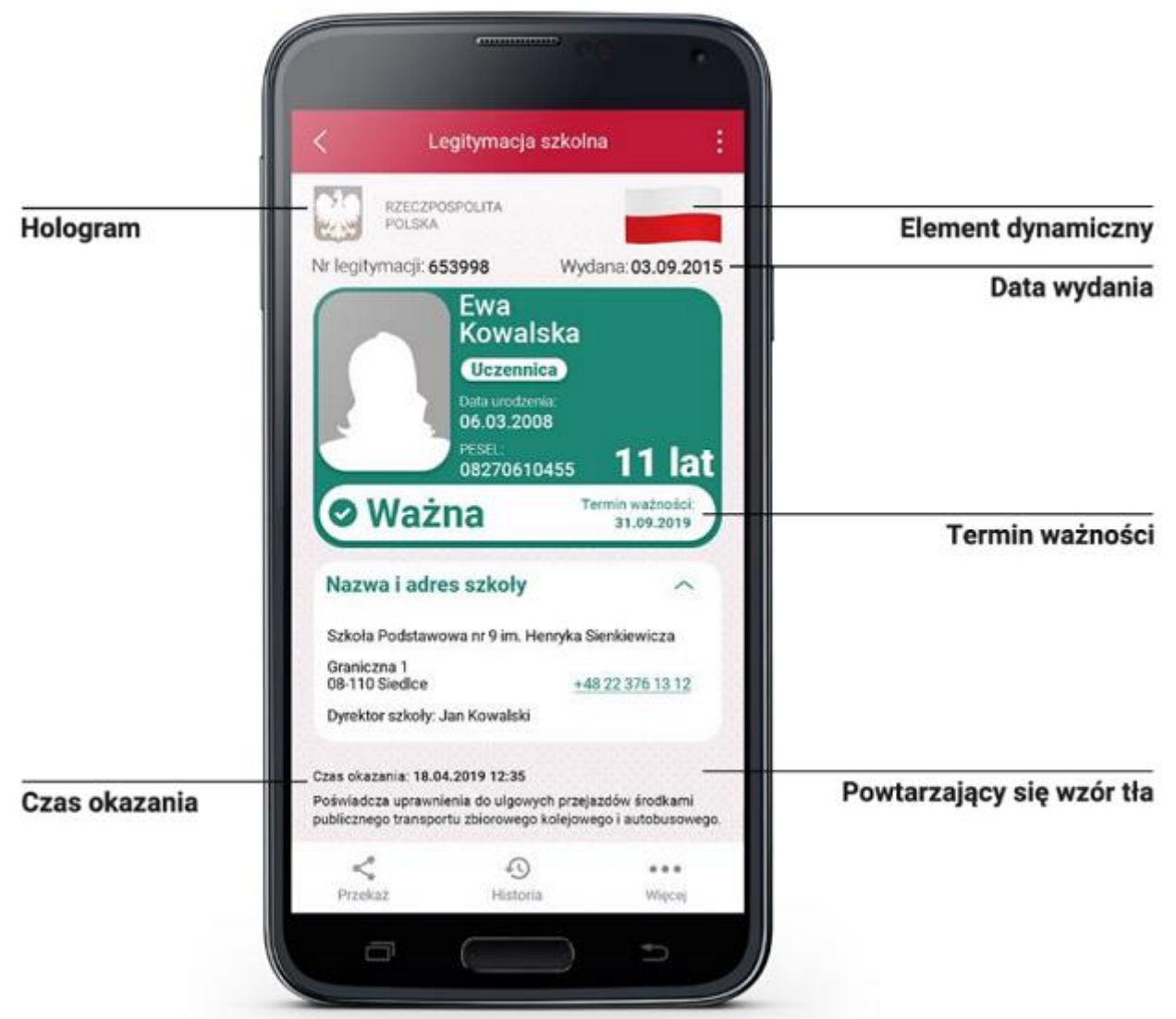

Proces potwierdzenia ważności mLegitymacji szkolnej może być dokonany na podstawie następujących działań:

# Okazanie dokumentu na ekranie urządzenia mobilnego (weryfikacja wizualna tak jak tradycyjnej legitymacji szkolnej).

Prezentowany dokument posiada takie zabezpieczenia jak:

- 1. Hologram kolor hologramu zmienia się przy poruszaniu telefonem
- 2. Element dynamiczny flaga na ekranie telefonu faluje
- 3. Data wydania legitymacji
- 4. Termin ważności legitymacji oznaczenie czy legitymacja jest ważna (kolor zielony) czy nieważna (kolor czerwony)
- 5. Czas okazania w formacie DD-MM-RRRR oraz czas podany co do sekundy
- 6. Powtarzający się wzór tła

Wszystkie powyższe elementy można sprawdzić jedynie poprzez weryfikację wizualną, bez konieczności wykonywania dodatkowych akcji w telefonie.

### Weryfikacja funkcjonalna

Polega na wykonanie dowolnej akcji w aplikacji mObywatel lub na okazywanym dokumencie tj.:

- 1. Wejście w funkcję "Przekaż" w dolnym menu. Pojawi się ekran z kodem QR oraz elementami graficznymi do weryfikacji: hologram i pulsująca flaga.
- 2. Rozwinięcie pola "Nazwa i adres szkoły" na ekranie głównym mLegitymacji,
- 3. Wejście w opcję "Więcej" na dolnej belce menu.

### Weryfikacja kryptograficzna

Osoba weryfikująca sprawdza ważność certyfikatu za pomocą aplikacji mWeryfikator (instalacja aplikacji nie wymaga posiadania Profilu Zaufanego). Aby przekazać dane osobie weryfikującej należy wykonać następujące czynności:

- 1. Wybranie funkcji "Przekaż" na dolnej belce menu przez Ucznia.
- 2. Pokazanie do zeskanowania kodu QR.
- 3. Akceptacja zakresu przekazywanych danych użytkownikowi mWeryfikatora.
- 4. Użytkownik mWeryfikatora zobaczy na swoim urządzeniu dane Ucznia imiona i nazwisko oraz zdjęcie w niskiej rozdzielczości, a także datę weryfikacji (weryfikacja integralności i pochodzenia danych)). Może też sprawdzić ważność certyfikatu online (z połączeniem internetowym).